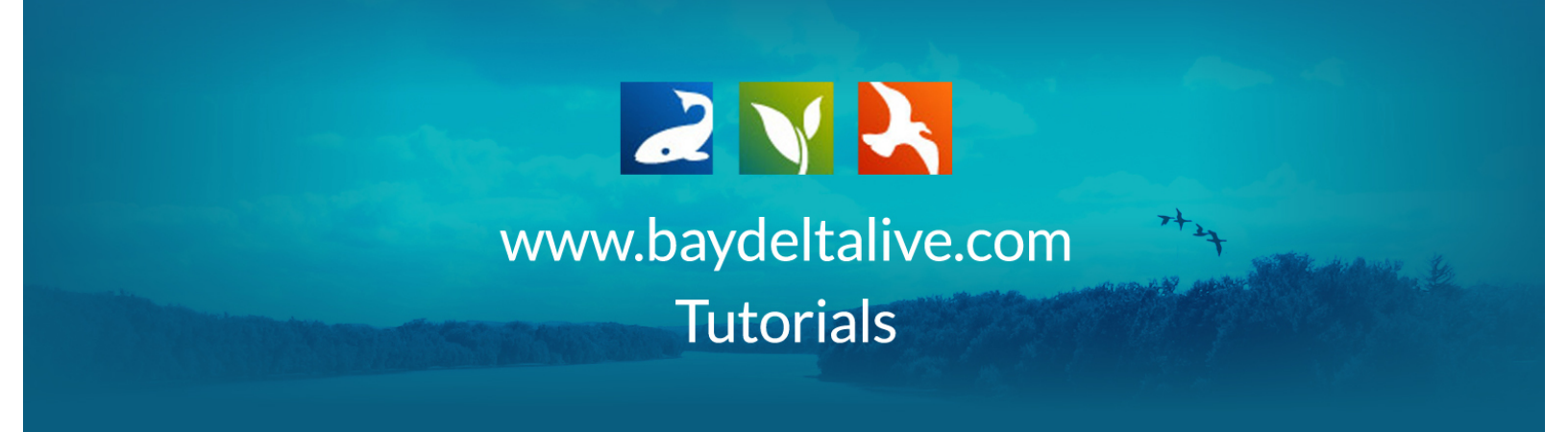

## FIND AND BROWSE EXISTING PROJECTS

|                                                                                                    |                                             | ADVICATION DE LA COMPANY<br>ADVICATION DE LA COMPANY<br>ADVICATION DE LA C | ging Salinity in<br>Drought<br>to bothour allow you to visual real<br>are flow ite to be that along with<br>the flow ite to be that along with | Star<br><sub>Take</sub><br>Get a g | Start Here: BDL Site Tour Video<br>Take a brief virtual tour of the Bay-Delta Live site.<br>Get a glimpse of the extensive set of tools available to<br>the public |                        |              |    |  |  |
|----------------------------------------------------------------------------------------------------|---------------------------------------------|----------------------------------------------------------------------------------------------------|----------------------------------------------------------------------------------------------------|------------------------------------|----------------------------------------------------------------------------------------------------|------------------------|--------------|----|--|--|
| Control Control Contro | anta Dalar Attorney<br>Coperations Attorney | Bay-Delta Live<br>Site Tour Video                                                                                                    | Validation Des Cate                                                                                                    |                                    | LEA                                                                                                    | ARN MORE               |              | į, |  |  |
| Explore Data                                                                                                    | Daily<br>Operations                         | Reservoir<br>Storage                                                                                                    | snowpack /<br>Runoff                                                                                                    | Water Quality                      | Fish                                                                                                    | Data<br>Visualizations | Data Catalog |    |  |  |
| Ecosystem<br>Projects                                                                                                    | Scientific<br>Studies                       | GIS/Map Layers                                                                                                    | Delta Atlas                                                                                                    | Photos / Videos<br>/ Docs          | Salinity<br>Conditions                                                                                                    | 1641<br>Interactive    | Links        |    |  |  |

To browse existing projects, click on the, "ecosystem projects" on the homepage.

You can also get to this page from any other page by clicking, "Projects" on the bar at the very top of the screen.

|    | $\widehat{\mathbf{W}}$ | Explore Data           | Operations   | Projects | Maps & GIS       | Photos, V           | ideos, Docs                                                           | Data Catalog                                                           | Cor                                        | nmunity                                                                       |
|----|------------------------|------------------------|--------------|----------|------------------|---------------------|-----------------------------------------------------------------------|------------------------------------------------------------------------|--------------------------------------------|-------------------------------------------------------------------------------|
| 1  | BAY-DE                 |                        |              | SARAH D  | OLISLAGER 🏟   💘  | (0) MY BASKE        | JOIN BD                                                               | LCOMMUNITY                                                             | HELP                                       |                                                                               |
|    |                        | What's New             | Search & Lis | t View [ | Document Library | My Pro              | ects Ade                                                              | d New                                                                  |                                            | 5Tt                                                                           |
|    |                        |                        |              |          | PROJE            | стѕ                 |                                                                       |                                                                        |                                            |                                                                               |
| ma | Napa                   | Vacaville<br>Fairfield | Elio Vista   | Gali     |                  | kson<br>San Andreas | Projects<br>P] Use of state-s<br>advantages over<br>Ilustrated with a | space population dyr<br>simple log-linear re<br>application to longfir | namics moo<br>gressions fo<br>n smelt (Spi | dels in hypothesis testing:<br>or modeling survival,<br>rinchus thaleichthys) |

If you are looking for a specific project, you can go to the, "Search & List View" in the sub-navigation.

| бÌ          | Explore Data | Operations  | Projects     | Maps & GIS                            | Photos, Video   | s, Docs    | Data Catalog   | Cor            | nmunity      |
|-------------|--------------|-------------|--------------|---------------------------------------|-----------------|------------|----------------|----------------|--------------|
| 2           |              |             | SARAH        | DOLISLAGER 🏟 🕅 👾                      | (0) MY BASKET   | JOIN BDL   | COMMUNITY      | HELP           | QSEARCH      |
| BAY-DEI     | LTA LIVE     |             |              |                                       |                 |            |                |                | < ୯ ≡        |
|             | What's New   | Search & Li | ist View     | Document Library                      | My Projects     | Add        | New            |                | 217          |
| Search an   | d Filter     |             |              | SORT BY Modified                      | Da ¢ RESULTS PE | ER PAGE 24 | +              |                | NMAP         |
|             |              |             |              |                                       | My Docs         | Put        | olic Docs      |                |              |
| Data Sour   | rce          |             |              |                                       |                 |            |                |                |              |
| all         |              | \$          |              |                                       |                 |            |                |                |              |
| Search      |              |             |              |                                       |                 |            |                |                |              |
|             |              |             | PROJECT      |                                       |                 | PROJ       | ECT            |                |              |
| Тире        |              |             |              |                                       |                 |            |                |                |              |
| Type        |              | •           | GE COMING SC | SALINITY STUDIES                      | AND             |            |                | JOUSTIC        | ELEMETRY     |
| <b>a</b> ll |              | •           | 13 Same      |                                       |                 |            | LISCE DIMP     | 24 North Are   |              |
| Sub Type    |              |             |              |                                       |                 |            | (D)            | 34 NORTH, Arti | iy           |
| all         |              | \$          |              | P] Sep 04, 2015 12:08 PM              |                 |            | [P] Aug 28, 20 | 15 04:24 PM    |              |
| Regions     |              |             |              |                                       |                 |            | Monitoring     |                |              |
| all         |              | \$          |              | · · · · · · · · · · · · · · · · · · · | lew Project     |            |                |                |              |
| Privacy Se  | ettings      |             | 121          |                                       | lewirojeet      |            |                |                | /iew Project |
|             |              | •           |              |                                       |                 |            |                |                |              |

From here, you have various options such as data source, type, and specific region.

| What's New         | Search & List View | Document Library             | My Projects    | Add New     | 217                                                                                                    |
|--------------------|--------------------|------------------------------|----------------|-------------|----------------------------------------------------------------------------------------------------|
|                    |                    | A sure of a second           |                |             | and the second second se |
| Search and Filter  |                    | SORT BY Modified Da          | RESULTS PER PA | AGE 24 💠    | VIEW ON MAP                                                                                                    |
| Scarchand Filter   |                    |                              | My Docs        | Public Docs |                                                                                                    |
| Data Source        |                    |                              |                |             |                                                                                                    |
| all                | \$                 |                              | TOOLS          |             | TOOLS #                                                                                                    |
| Search             |                    |                              |                |             |                                                                                                    |
|                    | PROJEC             | -1                           |                | PROJECT     |                                                                                                    |
| Туре               |                    | SALINITY STUDIES ANI         | D              | DEI         | LTA ACOUSTIC TELEMETRY                                                                                                    |
| all                | ♦ .GE COMING       | <sup>3 sc</sup> PUBLICATIONS |                | STU         | JDIES                                                                                                    |
| Sub Type           |                    | BDL Admin                    |                | USG         | S, DWR, 34 North, Army                                                                                                    |
| all                | ¢                  | [P] Sep 04, 2015 12:08 PM    |                | [P] A       | ug 28, 2015 04:24 PM                                                                                                    |
| Regions            |                    |                              |                | Moni        | itoring                                                                                                    |
| all                | ÷                  | Viev                         | v Project      |             |                                                                                                    |
| Privacy Settings   | 222                |                              |                |             | View Project                                                                                                    |
|                    | •                  |                              |                | 10          |                                                                                                    |
| Map It Clear Resu  | ults               |                              | Tools th       |             | TOOLS                                                                                                    |
| RESET LISTINGS SEA | RCH                |                              |                |             |                                                                                                    |
|                    | PROJEC             | T                            |                | PROJECT     |                                                                                                    |
|                    | S                  | MCCORMACK WILLIA<br>TRACT    | MSON           | CA<br>CO    | DWR: DELTA ATLAS MAP<br>MPILATION                                                                                                    |

You can also access your projects and the documents library in the sub-navigation.

|              |                  |             |             |                      |             |              |   |             |  | TI  |  |
|--------------|------------------|-------------|-------------|----------------------|-------------|--------------|---|-------------|--|-----|--|
|              | What's New       | Search & Li | st View     | Document Library     |             | My Projects  |   | Add New     |  | 574 |  |
|              |                  |             |             | A first the state of |             | A CONTRACTOR | - |             |  |     |  |
| Search and F | SORT BY Modified | Da          | RESULTS PER | PAG                  | GE 24 💠 🔛 🔚 | UVIEW ON MAP |   |             |  |     |  |
|              |                  |             |             |                      |             | My Docs      | L | Public Docs |  |     |  |
| Data Source  |                  |             |             |                      |             |              |   |             |  |     |  |

This concludes the "Find and Browse Existing Projects" tutorial. To learn how to Add a New Project, CLICK HERE.